נובמבר 2020

היחידה לחדשנות בחינוך

מדריך למשתמש

## הנפקת דוח נוכחות בפגישות זום

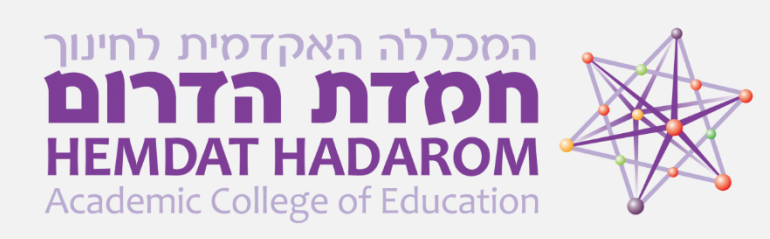

# Sign in ראשית נגלוש לאתר זום ונתחבר עם שם המשתמש והסיסמה של החשבון המכללתי! Sign in מיד לאחר מכן נלחץ על MY ACCOUNT בפינה הימנית.

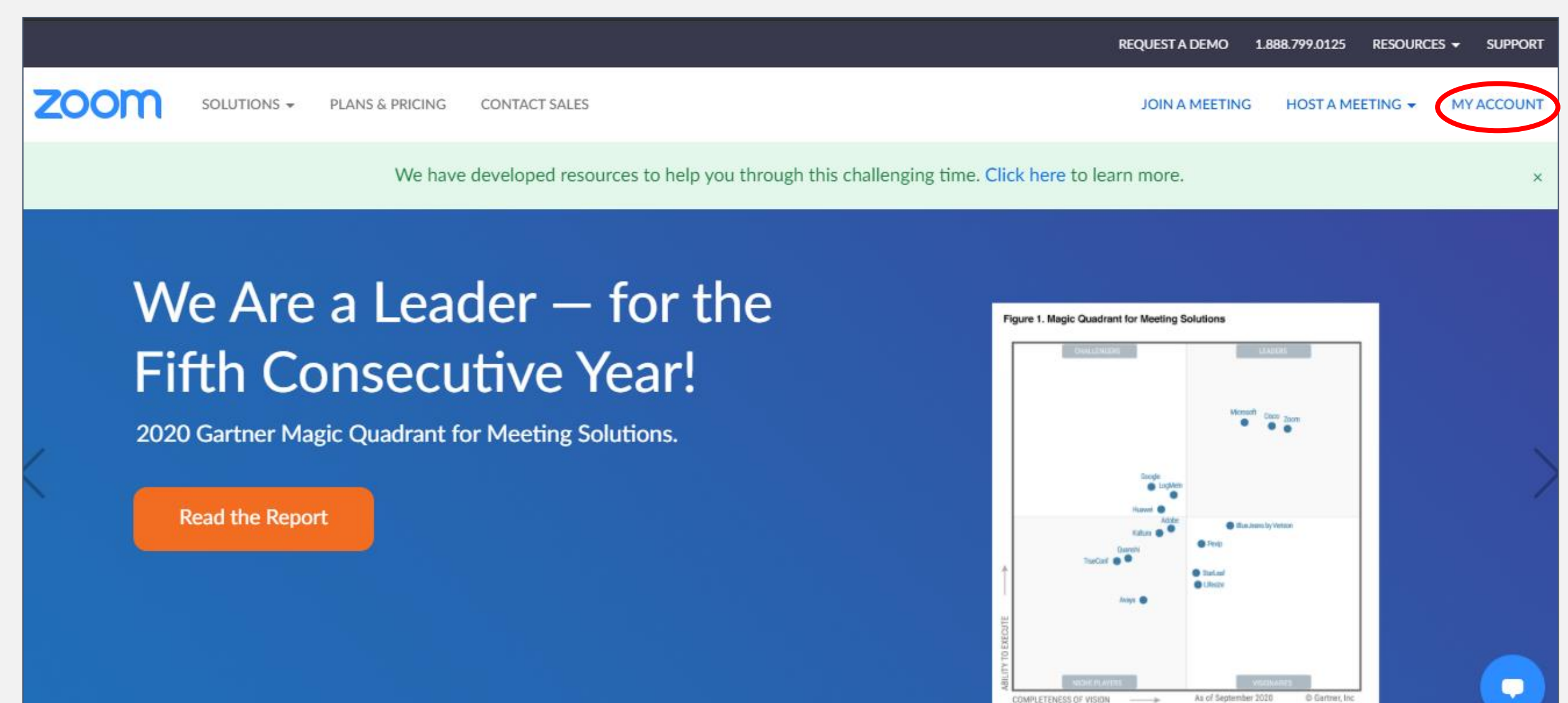

#### כעת נבחר בתפריט שמופיע בצד שמאל את הכותרת: Reports

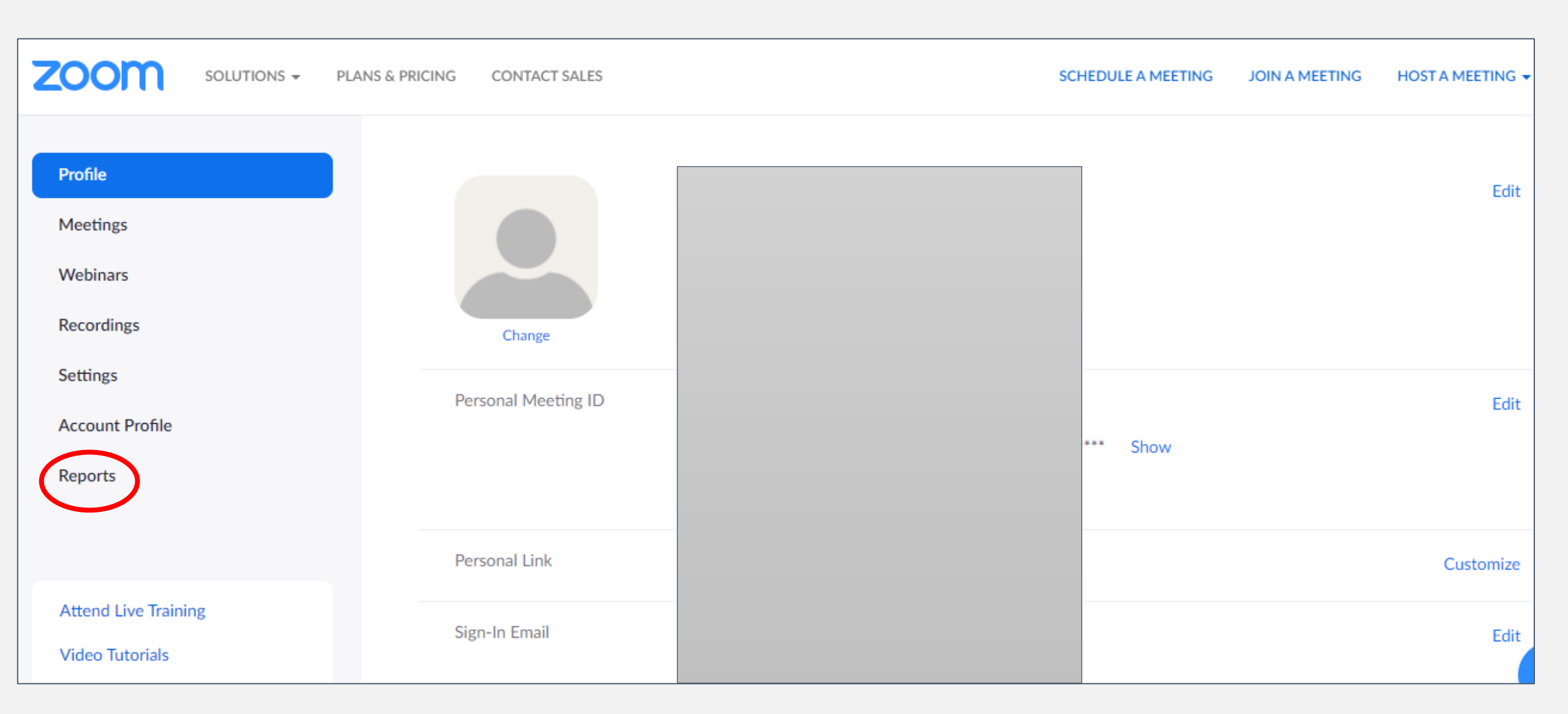

### Usage – בשלב זה נלחץ על האפשרות הראשונה מבין השתיים שמופיעות

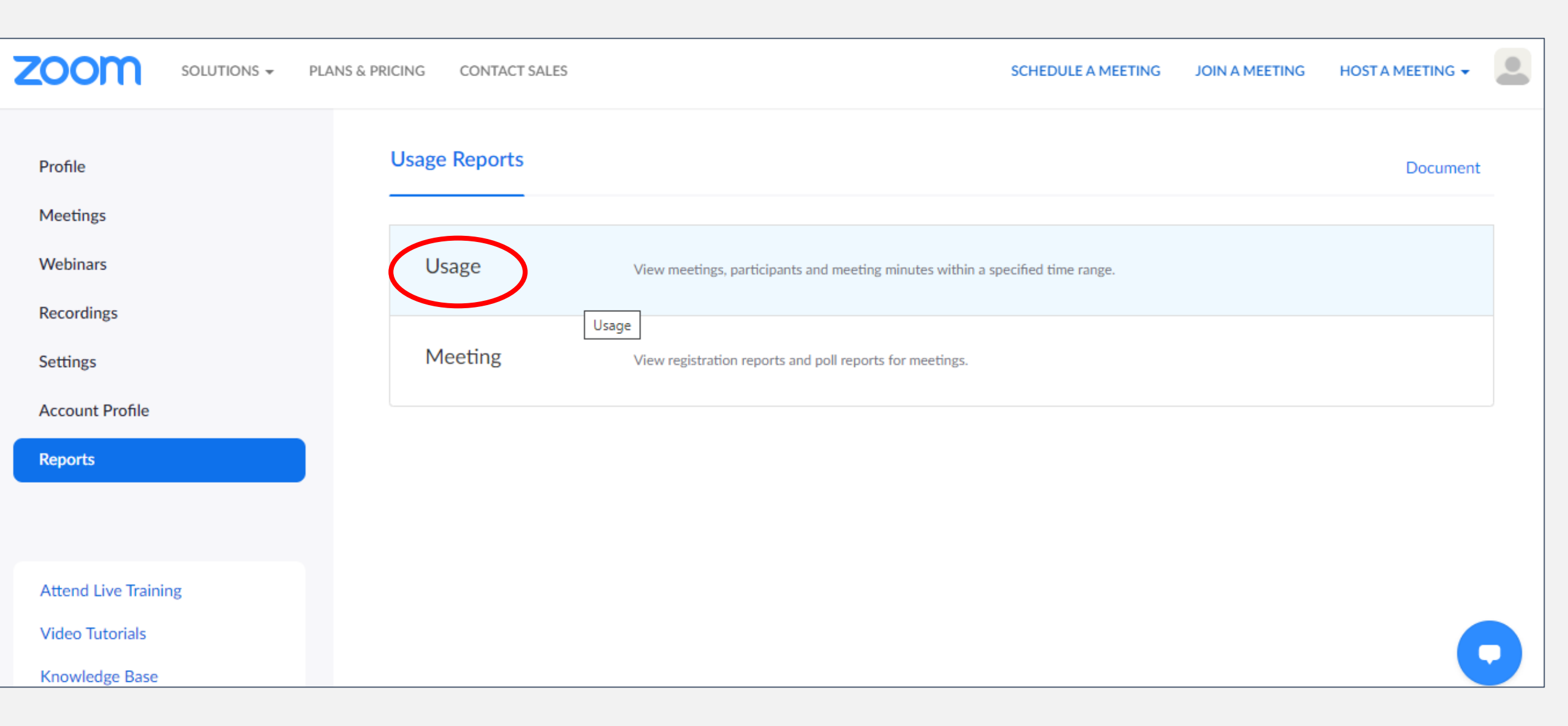

#### חשוב מאד לסמן את טווח התאריכים הרצוי לאיתור הפגישות שהתקיימו.

#### שימו לב – ניתן לאתר מידע על פגישות שהתקיימו עד חודש אחורה ולא מוקדם יותר מ 15 דקות מתום הפגישה.

| zoom                                          | SOLUTIONS - | PLANS & PRICING                    | CONTACT SALES                                                                                  |                                                                     |                          | SCHEDULE                     | A MEETING                    | JOIN A MEETIN         | NG HOSTAN    | 4eeting 🗸               |
|-----------------------------------------------|-------------|------------------------------------|------------------------------------------------------------------------------------------------|---------------------------------------------------------------------|--------------------------|------------------------------|------------------------------|-----------------------|--------------|-------------------------|
| Profile<br>Meetings<br>Webinars<br>Recordings |             | Repor<br>From:<br>Maxim<br>The rep | ts > Usage Reports ><br>11/01/2020<br>num report duration: 1 Mo<br>port displays information f | Usage<br>To: 11/02/2020<br>Inth<br>for meetings that ended at least | Sea<br>: 15 minutes ago. | rch                          |                              |                       |              | Document                |
| Settings                                      |             | Expo                               | ort as CSV File                                                                                |                                                                     |                          |                              |                              |                       | Toggl        | le columns <del>-</del> |
| Account Profile                               |             | Тор                                | vic                                                                                            | User Name                                                           | User Email               | Start Time                   | End Time                     | Duration<br>(Minutes) | Participants | Source                  |
| Reports                                       |             | סנת                                | רבקה ואי                                                                                       | אסנת תורגמן                                                         | asnatty@hemdat.ac<br>.il | 11/01/2020<br>10:06:07<br>AM | 11/01/2020<br>10:43:14<br>AM | 38                    | 2            | Zoom                    |
| Attend Live Trainin                           | g           |                                    |                                                                                                | שתתפים                                                              | את במות המ               | - שמסמן                      | ל המספו                      | נלחץ ע                | ה הרצויה     | בפגישו                  |

### בחלון שנפתח נסמן V במשבצת השניה (ראו בתמונה) ולאחר מכן נייצא את הדוח לאקסל

zoom SOLUTIONS -

Account Profile

IM Management

Attend Live Training

Video Tutorials

18:57

 $\Box$ 

02/11/2020 ENG \$\) / ™ 📼 ∧ 🖉

Knowledge Base

| LANS                                                      | Meeting Participants     |                         | ;                                         |  |  |  |  |  |
|-----------------------------------------------------------|--------------------------|-------------------------|-------------------------------------------|--|--|--|--|--|
|                                                           | Export with meeting data |                         | Export                                    |  |  |  |  |  |
|                                                           | Show unique users        |                         |                                           |  |  |  |  |  |
|                                                           | Name (Original Name)     | User Email              | Total Duration (Minutes)                  |  |  |  |  |  |
|                                                           | m c                      | miri.carmi@hemdat.ac.il | 54                                        |  |  |  |  |  |
|                                                           | איילת                    |                         | 67                                        |  |  |  |  |  |
|                                                           | אסנת                     |                         | 61                                        |  |  |  |  |  |
|                                                           | אודליה עטר               |                         | 8                                         |  |  |  |  |  |
|                                                           | מדעי החברה חמדת          | hevra@hemdat.ac.il      | 62                                        |  |  |  |  |  |
|                                                           | Marina Vaknin            | marinavak@hemdat.ac.il  | 79                                        |  |  |  |  |  |
| ה עסו<br>ה חמדת<br>Marina<br>בי כלפה<br>Shonta<br>ת זוביב | סילבי כלפה               |                         | 77                                        |  |  |  |  |  |
|                                                           | Shontal Dimri            |                         | 74                                        |  |  |  |  |  |
|                                                           | חרות זוביב               |                         | 68                                        |  |  |  |  |  |
|                                                           |                          |                         | <ul> <li>participants_82386csv</li> </ul> |  |  |  |  |  |

P 🛓

W

e

.

-

×

百

Q

#### בקובץ שנקבל נוכל לראות את שמות המשתתפים (כפי שהם הגדירו לעצמם בתוכנת הזום),

את כתובות המייל של חלקם וגם את משך זמן שהייתם בתוך המפגש.

| 3.75     |                           | לעשות                                           | ה אתה רוצה              | ספר לי מו 🎗             | Power                 | Pivot      | תצוגה   | סקירה | נתונים | נוסחאות     | נ עמוד                        | פריסו      | הוספה                | בית                             | בץ               | קו       |
|----------|---------------------------|-------------------------------------------------|-------------------------|-------------------------|-----------------------|------------|---------|-------|--------|-------------|-------------------------------|------------|----------------------|---------------------------------|------------------|----------|
| D        | ב סגנונות<br>ה תא י<br>ות | עיצוב עצו<br>עיצוב עצו<br>מותנה - כטבל<br>סגנונ | ▼<br>0.0 €-0<br>00. 0.€ | כללי<br>י % י ≌<br>מספר | נ טקסט<br>גרכז ד<br>ק | גלישר 🗟 🛱  | דישור - |       |        | A A ▼ 1     | 1 - Arial<br>- די ריי<br>גופן | <u>U</u> I | ,<br>B<br>עיצוב      | גזור<br>וו העתק<br>מברשת<br>לוח | ة 8<br>בק ₪<br>י | הד.<br>י |
|          | I                         | Н                                               | G                       | F                       | E                     |            |         | С     |        | В           |                               |            | А                    |                                 |                  | ×        |
|          |                           |                                                 |                         |                         |                       | Total Dura |         |       |        | User Email  |                               |            | Name (Original Name) |                                 |                  |          |
|          |                           | ובעע                                            | ת רמס                   | ר נורחו                 | מער                   |            |         | 54    |        |             |                               | m c        |                      |                                 |                  | 2        |
|          |                           | 673                                             | וו דוופ                 | וונוכווו                | נושן                  |            |         | 67    |        |             |                               |            |                      | 1                               | איילח            | 3        |
|          |                           |                                                 |                         |                         |                       |            |         | 61    |        |             |                               | אסנת       |                      |                                 |                  | 4        |
|          |                           |                                                 |                         |                         |                       |            |         | 8     |        |             |                               |            |                      | יה עטר                          | אודלי            | 5        |
|          |                           |                                                 |                         |                         |                       |            |         | 62    |        |             |                               |            | ומדת                 | החברה ו                         | מדעי             | 6        |
|          |                           |                                                 |                         |                         |                       |            |         | 79    |        |             |                               | Marina     | Vaknin               |                                 |                  | 7        |
|          |                           |                                                 |                         |                         |                       |            |         | 77    |        |             |                               |            |                      | י כלפה                          | סילב             | 8        |
|          |                           |                                                 |                         |                         |                       |            |         | 74    |        |             |                               | Shonta     | al Dimri             |                                 |                  | 9        |
|          |                           |                                                 |                         |                         |                       |            |         | 68    |        |             |                               |            |                      | נ זוביב                         | חרוח             | 10       |
|          |                           |                                                 |                         |                         |                       |            |         | 65    |        |             |                               |            |                      |                                 | תמר              | 11       |
| L        |                           |                                                 |                         |                         |                       |            |         | 36    |        |             |                               |            |                      | איתם                            | עירא             | 12       |
| L        |                           |                                                 |                         |                         |                       | 34         |         |       |        |             |                               |            | מירי                 | 13                              |                  |          |
|          |                           |                                                 |                         | _                       |                       | /4         |         |       |        | Nahen       | n Ilan                        |            |                      | 14                              |                  |          |
| ⊢        |                           |                                                 |                         |                         |                       | _          |         | 6     |        |             |                               |            |                      | ת תורגמן                        | אסנר             | 15       |
|          |                           |                                                 |                         |                         |                       |            |         |       |        |             |                               |            |                      |                                 |                  | 16       |
| L        |                           |                                                 |                         |                         |                       |            |         |       |        |             |                               |            |                      |                                 |                  | 17       |
| ⊢        |                           |                                                 |                         |                         |                       |            |         |       |        |             |                               |            |                      |                                 |                  | 18       |
| ⊢        |                           |                                                 |                         |                         |                       |            |         |       |        |             |                               |            |                      |                                 |                  | 19       |
|          |                           |                                                 |                         |                         |                       |            |         |       |        |             |                               |            |                      |                                 |                  | 20       |
| $\vdash$ |                           |                                                 |                         |                         |                       |            |         |       |        |             |                               |            |                      |                                 |                  | 21       |
| $\vdash$ |                           |                                                 |                         |                         |                       |            |         |       |        |             |                               |            |                      |                                 |                  | 22       |
| $\vdash$ |                           |                                                 |                         |                         |                       |            |         |       |        |             |                               |            |                      |                                 |                  | 23       |
|          |                           |                                                 |                         |                         |                       |            |         |       |        |             |                               |            |                      |                                 |                  | 24       |
|          |                           | •                                               |                         |                         |                       |            |         |       |        | $( \cdot )$ | partici                       | pants_8    | 2386466382           | 2                               | •                |          |